# システム MK.NS

| メニュー1 | その他メニ                  | ュー2 その他                    |
|-------|------------------------|----------------------------|
| 質問    | CSV出力した一覧表をEXCELで開くと   | ≤、商品コードの最初の0が消える、製造番号が     |
|       | 「12.E+34」のように表示されたり後ろ  | が0になるなどの現象が出て正しく表示されません。   |
| 回答    | CSVファイルをダブルクリックして開くと、E | EXCELの仕様により正しく表示されないことがありま |
|       | す。下記の手順で正常に表示することが     | ができます。                     |
|       |                        |                            |

CSVファイルをダブルクリックして開くと、EXCELの仕様により以下の現象が出ます。

- ・すべて数字の項目で、最初が0で始まると最初の0が消える。
- ・すべて数字の項目が12桁を超えると「12.E+34」のように表示される。
- ・すべて数字の項目が15桁を超えると、15桁以降がすべて0になる。

このような場合、以下の手順で正常に表示させることができます。

Windows7の場合は、[スタート]→[すべてのプログラム]からEXCELを開きます。
 Windows8.1またはWindows10の場合は、アプリの一覧からEXCELを開きます。
 ※EXCELを開いた直後、テンプレート選択の画面が表示される場合は、「空白のブック」を選択します。

※以下、EXCELのバージョンによって異なります。

## 【EXCEL2013までの場合】

②画面上の[データ]タブをクリックし、[テキストファイル]をクリックします。

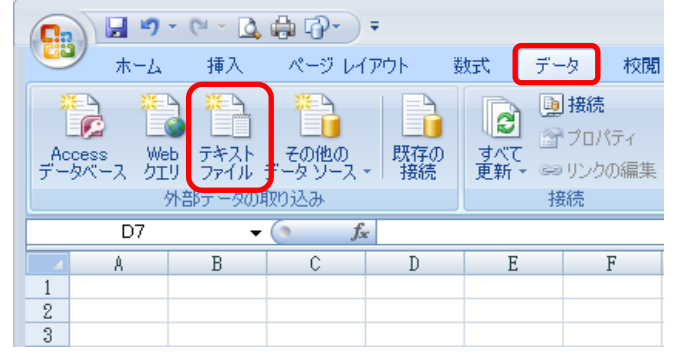

③[ファイルを開く]のウィンドウが出るので、画面左または上の枠から該当のファイルが入っているフォルダを選択します。

| 📧 テキスト ファイルのインポート                                  |                 |                  |                     | ×     |
|----------------------------------------------------|-----------------|------------------|---------------------|-------|
| 🚱 🔍 🗣 📗 « ローカル ディスク (C:) 🕨 Temp 🕨 CSV              |                 | 🔻 🍫 CSV0,        | )検索                 | ٩     |
| 整理 ▼ 新しいフォルダー                                      |                 |                  | := - 1              | (?)   |
| ▶ ]] ProgramData ▲ 名前                              |                 | 更新日時             | 種類                  | サイス   |
| ▶ → RECYCLE7 · · · · · · · · · · · · · · · · · · · |                 | 2017/02/24 16:32 | Microsoft Office    |       |
| A 🐌 Temp                                           |                 |                  |                     |       |
| ▶ 0174512-L0<br>CSV                                |                 |                  |                     |       |
| 🛛 📔 Knowledge                                      |                 |                  |                     |       |
| De De Profiles                                     |                 |                  |                     |       |
| ⊳ 🍌 protect                                        |                 |                  |                     |       |
| 🎉 remote                                           |                 |                  |                     |       |
| ▷ ]]↓ 日報 🗸 ◀ 📃                                     |                 |                  |                     | ۰.    |
| ファイル名(N):                                          |                 | ▼ テキスト ファ        | イル (*.prn;*.txt;*.a | s 🕶   |
|                                                    | ツール( <u>L</u> ) | ▼ 開<( <u>0</u> ) | ▼ ≠ャンセ.             | ル<br> |

## ④該当のファイルを選択し、[インポート(M)]をクリックします。

| 💽 テキスト ファイルのインオ                      | !− ト               |                                  | <b>—</b>               |  |  |  |
|--------------------------------------|--------------------|----------------------------------|------------------------|--|--|--|
| ○○○○○○○○○○○○○○○○○○○○○○○○○○○○○○○○○○○○ |                    |                                  |                        |  |  |  |
| 整理 ▼ 新しいフォルタ                         | <i>i</i>           |                                  | i≡ <b>-</b> 🚺 🔞        |  |  |  |
| Microsoft Office E                   | 名前                 | 更新日時                             | 種類 サイス                 |  |  |  |
|                                      | 🖲 製番在庫一覧表.CSV      | 2017/02/24 16:32                 | Microsoft Office       |  |  |  |
| 🌟 お気に入り 🗧                            |                    |                                  |                        |  |  |  |
| 📃 デスクトップ                             |                    |                                  |                        |  |  |  |
| 週 最近表示した場所                           |                    |                                  |                        |  |  |  |
| 🚺 ダウンロード                             |                    |                                  |                        |  |  |  |
|                                      |                    |                                  |                        |  |  |  |
| 🍃 ライブラリ                              |                    |                                  |                        |  |  |  |
| 📑 ドキュメント                             |                    |                                  |                        |  |  |  |
| ■ ピカチャ ・                             | •                  | III                              | •                      |  |  |  |
| ファイ                                  | ル名(N): 製番在庫一覧表.CSV | ▼ テキストファ                         | イル (*.prn;*.txt;*.cs 👻 |  |  |  |
|                                      |                    | ツール( <u>L)</u> ▼ インポート( <u>I</u> | <u>M)</u> キャンセル        |  |  |  |

# ⑤ [テキスト ファイル ウィザード] が表示されるので、[次へ]をクリックします。

| テキスト ファイル ウィザード - 1 / 3                            | ? 🔀                                                                                      |
|----------------------------------------------------|------------------------------------------------------------------------------------------|
| 選択したデータは区切り文字で区切られています。                            |                                                                                          |
| [次へ]をクリックするか、区切るデータの形式を指定してください。                   |                                                                                          |
| 一元のデータの形式                                          |                                                                                          |
| <ul> <li>テーダのノアイルポポマを選択していたさい。</li> <li></li></ul> | 5れたデータ(D))                                                                               |
| ◎ スペースによって右または左に揃えられた固定長フィールドの                     | )データ( <u>W</u> )                                                                         |
|                                                    |                                                                                          |
| 取り込み開始行(B): 1 元のファイル(Q):                           | 932:日本語 (シフト JIS)                                                                        |
|                                                    |                                                                                          |
|                                                    |                                                                                          |
| ファイル C:¥Temp¥CSV¥製番在庫一覧表.txt のブレビュー                |                                                                                          |
| 1 "拠点コード","拠点名称","倉庫コード","倉庫名称","                  | メーカーコード","メーカー名称","商品コード","商                                                             |
| 2 "000001","本社","000001","本社第一倉庫","99","サン         | ノブル", "SAMPLE_SIM", "SIMカード", "2013010100000                                             |
| 3 000001,本社,000001,本社第一倉庫,33,55                    | ノブル, SAMPLE_SIM, SIMカード, 2013010100000<br>ノブル", SAMPLE SIM", "SIMカード", "20130101000000 マ |
| <                                                  | 4                                                                                        |
|                                                    |                                                                                          |
|                                                    |                                                                                          |

# ⑥[区切り文字]の[カンマ(C)]にチェックをつけて、[次へ]をクリックします。

| テキスト ファイル ウィザード - 2 / 3                                                                                        |              |
|----------------------------------------------------------------------------------------------------|--------------|
| フィールドの区切り文字を指定してください。「データのプレビュー」 ボックスには区切り位置が表示されます。                                                           |              |
| 区切り文字                                                                                                    |              |
| ▼ タブ(I)                                                                                                    |              |
| □ セミコロン(M) □ 連続した区切り文子は「文子として扱久B)                                                                              |              |
| ▼ ガンマ(0) 文字列の引用符(2): " ・ ・ ・ ・ ・ ・ ・ ・ ・ ・ ・ ・ ・ ・ ・ ・ ・ ・                                                     |              |
|                                                                                                    |              |
|                                                                                                    |              |
|                                                                                                    |              |
| データのプレビュー( <u>P</u> )                                                                                          |              |
|                                                                                                    |              |
| ┃<br>                                                                                                    | 遇▲           |
| D00001 本社 D00001 本社第一倉庫 89 サンプル SAMPLE_SIM SIMカード 20                                                           | )13          |
| D00001 本社 D00001 本社第→倉庫 89 サンブル SAMPLE_SIM SIMカード 20<br>  D00001 本社 D00001 本社第一合庫 89 サンブル SAMPLE_SIM SIMカード 20 | )13<br>)19 - |
|                                                                                                    | •            |
|                                                                                                    | - (-)        |
|                                                                                                    | rœ           |

| ⑦商品コードの欄をクリッ<br>製造番号の欄でも同                                                                                                 | クして反転させ、[文字弦<br> じ操作を行い、[完了]な                                                                                                    | 列(T)]をクリックします。<br>をクリックします。                                                                                                    |
|----------------------------------------------------------------------------------------------------|----------------------------------------------------------------------------------------------------|----------------------------------------------------------------------------------------------------|
| テキスト ファイル ウィザード - 3                                                                                                    | 3 / 3                                                                                                    | ? 💌                                                                                                    |
| 区切ったあとの列のデータ形式を選択し                                                                                                    | してください。                                                                                                    |                                                                                                    |
| <ul> <li>列のデータ形式</li> <li>G/標準(G)</li> <li>文字列(T)</li> <li>日付(D): YMD ▼</li> <li>削除する(D)</li> <li>データのプレビュー(P)</li> </ul> | [G/標準]を選択すると、数字は数値に、<br>変換されます。                                                                                                    | 日付は日付形式の値に、その他の値は文字列に<br>詳細(A)                                                                                                    |
| G/標準 G/標準 G/標準<br>点名称 倉庫コード 倉庫名称<br>社 000001 本社第一倉<br>社 000001 本社第一倉<br>社 000001 本社第一倉                                    | G/標準<br>スーカーコード<br>スーカース称 語<br>算 83<br>すンブル<br>第<br>第<br>89<br>サンブル<br>3<br>第<br>89<br>サンブル<br>3<br>第<br>89<br>サンブル<br>3<br>5<br>5<br>5<br>5<br>5<br>5<br>5<br>5<br>5 | 字列 0./標準 文字列<br>品コード商品名称 製造番号<br>MPLE_SIM SIMカード 2013010100000000<br>MPLE_SIM SIMカード 2013010100000000<br>MPLE_SIM SIMカード 2013010100000000 ▼<br>く戻る(B) 次へ(N) テア(E) |

⑧このメッセージが表示されたら、[OK]をクリックします。

| データの取り込み                | ? <b>×</b> |
|-------------------------|------------|
| データを返す先を選択してください。       |            |
| =\$A\$1                 | <b>5</b>   |
| ○ 新規ワークシート(N)           |            |
| לםולדאר <u>ו</u> סל (B) | キャンセル      |

## ⑨製造番号が正しく表示されています。

| <b>C</b> .,            | ) 🖬 🔊 -                    | (" - 🛕                                                                                                    | <b>₽</b> • •               |                                                    |                                                                                             |                                      | Book                                         | 2 [互換モード] - M                                                                    | icrosoft Excel                                                     |                                                                                                    |                                 | -                                                            | . = x                                         |
|------------------------|----------------------------|----------------------------------------------------------------------------------------------------|----------------------------|----------------------------------------------------|---------------------------------------------------------------------------------------------|--------------------------------------|----------------------------------------------|----------------------------------------------------------------------------------|--------------------------------------------------------------------|----------------------------------------------------------------------------------------------------|---------------------------------|--------------------------------------------------------------|-----------------------------------------------|
|                        | *-4                        | 挿入                                                                                                    | ページ レイア                    | ウト 数3                                              | 式 データ                                                                                       | 校閲                                   | 表示                                           | 開発                                                                               |                                                                    |                                                                                                    |                                 |                                                              | 🛛 – 🗖 🗙                                       |
| Ас.<br>7 —             | cess Web<br>タベース クエリ       | デキスト<br>ファイル テ                                                                                                  | また<br>その他の<br>データソース -     | 日本<br>既存の<br>接続                                    | ● 掛ける (1) (1) (1) (1) (1) (1) (1) (1) (1) (1)                                               | 焼<br>Iパティ<br>クの編集                    | 2↓ AZA<br>Z↓ 並べ替え                            | マンクリア<br>その月辺<br>シートルタ<br>シード制                                                   | 7<br>第<br>第<br>開<br>区切り位                                           | ■ - ■ - ● ● ● ● ● ● ● ● ● ● ● ● ● ● ● ●                                                                                                    | What-If<br>分析・<br>グループ          | 2011年1月1日日<br>1日 グループ解除 小                                    | •]<br>•]                                      |
|                        | 外                          | 部データの取                                                                                                    | の込み                        |                                                    | 接続                                                                                          |                                      | 1 並                                          | べ替えとフィルタ                                                                         |                                                                    | データ ツール                                                                                                    |                                 | アウトライン                                                       | G                                             |
|                        | 12                         | -                                                                                                    | f <sub>x</sub>             | 201301010                                          | 00000000015                                                                                 |                                      |                                              |                                                                                  |                                                                    |                                                                                                    |                                 |                                                              | *                                             |
| 4                      | A                          | В                                                                                                    | С                          | D                                                  | F                                                                                           |                                      | F                                            | G                                                                                | Н                                                                  | I                                                                                                    | J                               | K                                                            | L 🖁                                           |
| 1                      | 拠点コード                      | 拠点名称                                                                                                    | 倉庫コード                      | 倉庫名称                                               | メーカー                                                                                        | コード                                  | メーカー名称                                       | 商品コード                                                                            | 商品名称                                                               | 製造番号                                                                                                    |                                 | 在庫区分名称                                                       | 事業者コート                                        |
| 2                      | 1                          | 本社                                                                                                    | 1                          | 本社第一意                                              | 倉庫                                                                                          | 99 1                                 | サンブル                                         | SAMPLE_SIM                                                                       | SIMカード                                                             | 2013010100000000015                                                                                                    |                                 | 0 仕入                                                         | 20                                            |
| 3                      | 1                          | 本社                                                                                                    | 1                          | 本社第一章                                              | き庫                                                                                          | 99 1                                 | サンブル                                         | SAMPLE_SIM                                                                       | SIMカード                                                             | 201301010000000023                                                                                                    |                                 | 0 仕入                                                         | 20                                            |
| 4                      | 1                          | 本社                                                                                                    | 1                          | 本社第一看                                              | き庫                                                                                          | 99.1                                 | ++ `îu                                       |                                                                                  |                                                                    |                                                                                                    |                                 |                                                              |                                               |
| 5                      | 4                          | and a later of the second second second second second second second second second second second second second s |                            |                                                    |                                                                                             | 00                                   | 9 2210                                       | SAMPLE_SIM                                                                       | SIMカート                                                             | 2013010100000000049                                                                                                    |                                 | 0 仕人                                                         | 20                                            |
|                        | · · · ·                    | 4\fI                                                                                                    | 1                          | 本社第一看                                              | う庫                                                                                          | 99 1                                 | サンブル<br>サンブル                                 | SAMPLE_SIM                                                                       | SIMカード<br>SIMカード                                                   | 2013010100000000049<br>2013010100000000056                                                                                                    |                                 | 0 仕人<br>0 仕入                                                 | 20                                            |
| 6                      | 1                          | 4-11<br>本社                                                                                                    | 1                          | 本社第一看<br>本社第一看                                     | i庫<br>i庫                                                                                    | 99 <sup>-</sup>                      | サンブル<br>サンブル<br>サンブル                         | SAMPLE_SIM<br>SAMPLE_SIM<br>SAMPLE_HON                                           | SIMカード<br>SIMカード<br>サンブル本体                                         | 2013010100000000049<br>2013010100000000056<br>1111112223332001220011                                                                                                    | 001                             | 0 仕人<br>0 仕入<br>0 仕入                                         | 20<br>20<br>10                                |
| 6<br>7                 | 1                          | ⊕在<br>本社<br>本社                                                                                                  | 1                          | 本社第一創<br>本社第一創<br>本社第一創                            | 言庫<br>言庫<br>言庫                                                                              | 99 ·<br>99 ·<br>99 ·                 | ッシブル<br>サンブル<br>サンブル<br>サンブル                 | SAMPLE_SIM<br>SAMPLE_SIM<br>SAMPLE_HON<br>SAMPLE_HON                             | SIMカート<br>SIMカード<br>サンブル本体<br>サンブル本体                               | 201301010000000049<br>201301010000000056<br>1111112223332001220011<br>1111112223332001220011                                                                              | 001                             | 0 仕人<br>0 仕入<br>0 仕入<br>0 仕入<br>0 仕入                         | 20<br>20<br>10<br>10                          |
| 6<br>7<br>8            | 1                          | 4社<br>本社<br>本社<br>本社                                                                                            | 1<br>1<br>1                | 本社第一看<br>本社第一看<br>本社第一看<br>本社第一看                   | 1<br>1<br>1<br>1<br>1<br>1<br>1<br>1<br>1<br>1<br>1<br>1<br>1<br>1<br>1<br>1<br>1<br>1<br>1 | 99 1<br>99 1<br>99 1<br>99 1         | ッフフル<br>サンブル<br>サンブル<br>サンブル<br>サンブル         | SAMPLE_SIM<br>SAMPLE_SIM<br>SAMPLE_HON<br>SAMPLE_HON<br>SAMPLE_HON               | SIMカート<br>SIMカード<br>サンブル本体<br>サンプル本体<br>サンプル本体                     | 201301010000000049<br>201301010000000056<br>1111112223332001220011<br>1111112223332001220011<br>1111112223332001220011                                                    | 001 002 003                     | 0 任人<br>0 仕入<br>0 仕入<br>0 仕入<br>0 仕入<br>0 仕入                 | 20<br>20<br>10<br>10<br>10                    |
| 6<br>7<br>8<br>9       | 1<br>1<br>1<br>1           | 4社<br>本社<br>本社<br>本社<br>本社<br>本社                                                                                | 1<br>1<br>1<br>1           | 本社第一看<br>本社第一看<br>本社第一看<br>本社第一看<br>本社第一看          | i<br>車<br>車<br>車<br>車<br>車<br>車                                                             | 99 ·<br>99 ·<br>99 ·<br>99 ·         | ッシフル<br>サンブル<br>サンブル<br>サンブル<br>サンブル<br>サンブル | SAMPLE_SIM<br>SAMPLE_SIM<br>SAMPLE_HON<br>SAMPLE_HON<br>SAMPLE_HON               | SIMカート<br>SIMカード<br>サンプル本体<br>サンプル本体<br>サンプル本体<br>サンプル本体           | 201301010000000049<br>201301010000000056<br>1111112223332001220011<br>111112223332001220011<br>111112223332001220011<br>111112223332001220011                             | 001<br>002<br>003<br>004        | 0 仕人<br>0 仕入<br>0 仕入<br>0 仕入<br>0 仕入<br>0 仕入<br>0 仕入         | 20<br>20<br>10<br>10<br>10<br>10<br>10        |
| 6<br>7<br>8<br>9<br>10 | 1<br>1<br>1<br>1<br>1<br>1 | 441<br>本社<br>本社<br>本社<br>本社<br>本社<br>本社                                                                         | 1<br>1<br>1<br>1<br>1<br>1 | 本社第一看<br>本社第一看<br>本社第一看<br>本社第一看<br>本社第一看<br>本社第一看 | i車<br>車<br>車<br>車<br>車<br>車<br>車                                                            | 99 '<br>99 '<br>99 '<br>99 '<br>99 ' | ッシンル<br>サンブル<br>サンブル<br>サンブル<br>サンブル<br>サンブル | SAMPLE_SIM<br>SAMPLE_SIM<br>SAMPLE_HON<br>SAMPLE_HON<br>SAMPLE_HON<br>SAMPLE_HON | SIMカート<br>SIMカード<br>サンブル本体<br>サンブル本体<br>サンブル本体<br>サンブル本体<br>サンブル本体 | 201301010000000049<br>201301010000000056<br>1111112223332001220011<br>111112223332001220011<br>1111112223332001220011<br>1111112223332001220011<br>1111112223332001220011 | 001<br>002<br>003<br>004<br>005 | 0 任人<br>0 仕入<br>0 仕入<br>0 仕入<br>0 仕入<br>0 仕入<br>0 仕入<br>0 仕入 | 201<br>201<br>101<br>101<br>101<br>101<br>101 |

## 【EXCEL2016以降の場合】

②[ファイル]→[オプション]をクリックします。

| 自動保存 🖲 扫) 🔒 🐬 🕻 🤟 🤁                       |          |             |
|-------------------------------------------|----------|-------------|
| ファイル ホーム 挿入 ページレイアウト 数式 デ                 | E        |             |
|                                           | 情報       | 開く          |
| 取得 マ 目目 テーブルまたは範囲から<br>データの取得と変換<br>りこ    | 新規       | し 最近使ったアイテム |
| $D7  \forall  \vdots  \times  \sqrt{f_x}$ | 開へ       |             |
| A B C D                                   | 上書き保存    | 🔧 自分と共有     |
| 1                                         | 名前を付けて保存 | -           |
| 2                                         | 印刷       | ConeDrive   |
| -                                         | 共有       | 20 PC       |
|                                           | エクスポート   | ● 場所の追加     |
|                                           | 発行       | -           |
|                                           | 閉じる      | 参照          |
|                                           |          |             |
|                                           | アカウント    |             |
|                                           | フィードバック  |             |
|                                           | オプション    |             |

## ③[データ]の中の、[テキストから(レガシ)(T)]にチェックをつけて、[OK]をクリックします。 ※この設定は1度行うとEXCELを閉じても有効になりますので2回目以降は②③を省略できます。

| Excel のオプション                                     |                                                                                                    | 8 🛛   |
|--------------------------------------------------|----------------------------------------------------------------------------------------------------|-------|
| 基本設定<br>数式                                       | ・ データ インボートとデータ分析に関連するオブションを変更します。                                                                                                    |       |
| データ                                              | データ オブション                                                                                                    |       |
| 文章校正<br>保存<br>言語<br>簡単アクセス<br>詳細設定<br>リポンのユーザー設定 | ビポットテーブルの既定のレイアウトに変更を加えます。 [既定のレイアウトの編集(E)<br>✓ 大きなビポットテーブルの更新に対する "元に戻す" 機能を無効にして、更新時間を短縮する( <u>R</u> )<br>ビポットテーブルのデータ ソースが次の行数(単位: 1000 行)以上のときに "元に戻す" 機能を無効にする( <u>N</u> ): 300 ↓<br>[ ビポットテーブル、ケェリ テーブル、データ接続を作成するときは、Excel のデータ モデルを使うようにする( <u>M</u> ) ①<br>✓ 大きなデータ モデルの操作を取り消す機能を無効にする( <u>U</u> )<br>モデルが次のサイズ (MB)以上の場合、データ モデルの操作を取り消す機能を無効にする( <u>L</u> ): 8 ↓<br>[ ビポット テーブルで日付/時刻列の自動グループ化を無効にする( <u>G</u> ) |       |
| クイック アクセス ツール バー                                 | レガシ データ インポート ウィザードの表示                                                                                                    |       |
| アパイン<br>セキュリティ センター                              | <ul> <li>□ Access から (レガシ)(Δ)</li> <li>□ OData データフィードから (レガシ)(Q)</li> <li>□ Web から (レガシ)(W)</li> <li>□ XML データのインポートから (レガシ)(X)</li> <li>□ データ接続ウィザードから (レガシ)(D)</li> <li>□ SQL Server から (レガシ)(S)</li> </ul>                                                                                                    |       |
|                                                  | ОК                                                                                                    | キャンセル |

④画面上の[データ]タブをクリックし、[データの取得]→[従来のウィザード(W)]→[テキストから(レガシ)(T)]を

| 77970890                                              |                  |                  |                                 |
|-------------------------------------------------------|------------------|------------------|---------------------------------|
| 自動保存 🌘 🎝 🔒 🐬 🕈                                        | - <u>Q</u> =     |                  |                                 |
| ファイル ホーム 挿入 ページ                                       | ジレイアウト           | 数式 デ             | ータ 校閲                           |
|                                                       | 最近使ったソ・<br>既存の接続 | -ス<br>すべて<br>更新・ | コークエリと接続<br>ロープロパティ<br>し、リンクの編集 |
| ファイルから(E)                                             | Gc               | 5                | 工儿と接続                           |
| データベースから( <u>D</u> )                                  | С                | D                | E                               |
| オンライン サービスから(E)                                       | -                |                  |                                 |
| その他のデータ ソースから(Q)                                      | •                |                  |                                 |
| 「「〇」 従来のウィザード( <u>W</u> )                             |                  | テキストから (レカ       | ゴシ)(エ)                          |
| 「「」<br>クエリの結合(Q)                                      |                  |                  | 10                              |
| 🕎 クエリ エディターの起動(し)                                     |                  |                  |                                 |
| <ul> <li>データソースの設定(S)</li> <li>♪エリオプション(P)</li> </ul> |                  |                  |                                 |
| 11                                                    |                  |                  |                                 |

⑤[テキストファイルのインポート]のウィンドウが表示されるので、画面左または上の枠から該当のファイルが 入っているフォルダを選択します。

| ▼ テキスト ファイルのインポート                                                                                                    | r                              |                  |                 |                  | ×     |
|----------------------------------------------------------------------------------------------------|--------------------------------|------------------|-----------------|------------------|-------|
| G     G     G | ー 🕨 ローカル ディスク (C:) 🕨 Temp 🕨 CS | SV               | ▼ 4 CSVの検       | 索                | ٩     |
| 整理 ▼ 新しいフォルダー                                                                                                    |                                |                  |                 | :≡ ▼ 🗖           | 0     |
| 🚡 Temp 🔷                                                                                                    | 名前                             | 更新日時             | 種類              | サイズ              |       |
| CSV                                                                                                    | ■ 製番在庫一覧表.CSV                  | 2017/02/24 16:32 | Microsoft Excel | 4 KB             |       |
| Profiles                                                                                                    |                                |                  |                 |                  |       |
| j protect                                                                                                    |                                |                  |                 |                  |       |
| ) remote                                                                                                    |                                |                  |                 |                  |       |
| 🍌 日報                                                                                                    |                                |                  |                 |                  |       |
| 🚹 201301223BL社                                                                                                    |                                |                  |                 |                  |       |
| Address3.zip                                                                                                    |                                |                  |                 |                  |       |
| 🔒 attachments.zir 👻                                                                                                    |                                |                  |                 |                  |       |
| ファイル名                                                                                                    | (N): 製番在庫一覧表.CSV               |                  | ▼ テキスト ファイル     | レ (*.prn;*.txt;* | .cs 🔻 |
|                                                                                                    |                                | ツール( <u>L</u> )  |                 | ▼ ≠ ヤン           |       |

## ⑥該当のファイルを選択し、[インポート(M)]をクリックします。

| ▼ テキスト ファイルのインポ   | - h |                                |                  |                         |                 |                 | ×      |
|-------------------|-----|--------------------------------|------------------|-------------------------|-----------------|-----------------|--------|
|                   | -タ- | ・ トローカル ディスク (C:) ・ Temp ・ CSV | 1                | <b>▼</b> <sup>4</sup> 7 | CSVの検           | 索               | م      |
| 整理 ▼ 新しいフォルダ      | -   |                                |                  |                         |                 | :== ▼           |        |
| 🐌 Temp            | ^   | 名前                             | 更新日時             | 種類                      |                 | サイズ             |        |
| 📙 CSV             |     | 🔊 製番在庫一覧表.CSV                  | 2017/02/24 16:32 | Microsoft               | : Excel         | 4 KB            |        |
| Knowledge         |     |                                |                  |                         |                 |                 |        |
| Profiles          |     |                                |                  |                         |                 |                 |        |
| protect           |     |                                |                  |                         |                 |                 |        |
| 📗 remote          |     |                                |                  |                         |                 |                 |        |
| 📙 日報              |     |                                |                  |                         |                 |                 |        |
| 🔒 201301223BL社    |     |                                |                  |                         |                 |                 |        |
| 🚮 Address3.zip    |     |                                |                  |                         |                 |                 |        |
| 🔒 attachments.zir | Ŧ   |                                |                  |                         |                 |                 |        |
| ファイル              | ル名( | N): 製番在庫一覧表.CSV                |                  |                         | トファイル           | レ (*.prn;*.txt; | *.cs 🔻 |
|                   |     |                                | ツール( <u>L</u> )  | • イン                    | ポート( <u>M</u> ) | ▼ ≠ v >         |        |

⑦ [テキスト ファイル ウィザード] が表示されるので、[次へ]をクリックします。

|                                                                                                    | <u> </u>                                                                                         |
|----------------------------------------------------------------------------------------------------|--------------------------------------------------------------------------------------------------|
| テキスト ファイル ウィザード - 1 / 3                                                                                                    | ? 💌                                                                                              |
| 選択したデータは区切り文字で区切られています。                                                                                                    |                                                                                                  |
| [次へ]をクリックするか、区切るデータの形式を指定してください。                                                                                                    |                                                                                                  |
| 元のデータの形式                                                                                                    |                                                                                                  |
| データのファイル形式を選択してください:                                                                                                    |                                                                                                  |
| ● カンマやタブなどの区切り文字によってフィールドごとに区切ら                                                                                                    | <u>れたデータ(D)</u>                                                                                  |
| ◎ スペースによって石または左に揃えられた固定長フィールドの                                                                                                    | $\overline{r} - \overline{g}(\underline{W})$                                                     |
|                                                                                                    |                                                                                                  |
| 取り込み開始行(区): 工 一 元のノアイル(豆):                                                                                                    | 932:日本語(シノト JIS)                                                                                 |
|                                                                                                    |                                                                                                  |
| □ 先頭行をデータの見出しとして使用する(M)                                                                                                    |                                                                                                  |
|                                                                                                    |                                                                                                  |
| ファイル C:#Temp#CSV#製催任庫一見表.CSV のフレビュー                                                                                                    |                                                                                                  |
| 11 "拠点コード", "拠点名称", "倉庫コード", "倉庫名称", "<br>0 "000001″, "木社", "000001″, "木社筆→倉庫", "99", "サン                                                                                                    | メーカーコード″,″メーカー名称″,″商品コード″,″商語 ▲<br>ロブル″,″SAMPLE SIM″,″SIMカード″,″20130101000000                    |
| 31"000001","本社","000001","本社第一倉庫","99","サン                                                                                                    | プル", "SAMPLE_SIM", "SIM力ード", "201301010000000                                                    |
| 4 "000001", "本社", "000001", "本社第一倉庫", "99", "サン<br>5 "000001", "本社", "000001", "本社第一倉庫", "99", "サン                                                                                                    | יブル", "SAMPLE_SIM", "SIM力ード", "201301010000000<br>יブル", "SAMPLE SIM", "SIMカード", "201301010000000 |
| Image: A contract of the contract of the co | •                                                                                                |
|                                                                                                    |                                                                                                  |
|                                                                                                    | キャンセル < 戻る(B) 次へ(N) > 完了(E)                                                                      |
|                                                                                                    |                                                                                                  |

⑧[区切り文字]の[カンマ(C)]にチェックをつけて、[次へ]をクリックします。

| テキスト ファイル ウィザー                                       | ド - 2 / 3                                                                          | ? 🗙            |  |  |  |  |  |
|------------------------------------------------------|------------------------------------------------------------------------------------|----------------|--|--|--|--|--|
| フィールドの区切り文字を指定してください。[データのプレビュー] ポックスには区切り位置が表示されます。 |                                                                                    |                |  |  |  |  |  |
| 区切り文字                                                |                                                                                    |                |  |  |  |  |  |
| ✓ タブ( <u>T</u> )                                     |                                                                                    |                |  |  |  |  |  |
| ■ セミコロン(M)                                           | 連続した区切り文字は1文字として扱う(R)                                                              |                |  |  |  |  |  |
| ▼ カンマ(C)                                             | 文字列の引用符(Q): " ▼                                                                    |                |  |  |  |  |  |
|                                                      |                                                                                    |                |  |  |  |  |  |
|                                                      |                                                                                    |                |  |  |  |  |  |
|                                                      |                                                                                    |                |  |  |  |  |  |
|                                                      |                                                                                    |                |  |  |  |  |  |
| データのプレビュー( <u>P</u> )                                |                                                                                    |                |  |  |  |  |  |
|                                                      |                                                                                    |                |  |  |  |  |  |
| 拠点コード 拠点名称 倉庫                                        | -<br>車コード 倉庫名称 メーカーコード メーカー名称 商品コード 商品名称 掲                                         | 製造番 ▲          |  |  |  |  |  |
| 000001 本社 000<br>000001 本社 000                       | 001 本社第一倉庫 199 サンブル SAMPLE_SIM SIMカード 2<br>001 本社第一合庫 199 サンブル SAMPLE_SIM SIMカード 2 | 01301          |  |  |  |  |  |
| 000001 本社 000                                        | 001 本社第一倉庫 199 サンブル SAMPLE_SIM SIMカード 2                                            | 01301          |  |  |  |  |  |
| 000001 本社 000                                        | 001 本社第一倉庫 199 サンブル 「FAMPLE_SIM FIMカード 12                                          | .01301 -       |  |  |  |  |  |
| •                                                    |                                                                                    | •              |  |  |  |  |  |
|                                                      | キャンセル < 戻る( <u>B</u> ) 次へ( <u>N</u> ) > :                                          | 完了( <u>E</u> ) |  |  |  |  |  |

#### ⑨商品コードの欄をクリックして反転させ、[文字列(T)]をクリックします。 製造番号の欄でも同じ操作を行い、[完了]をクリックします。

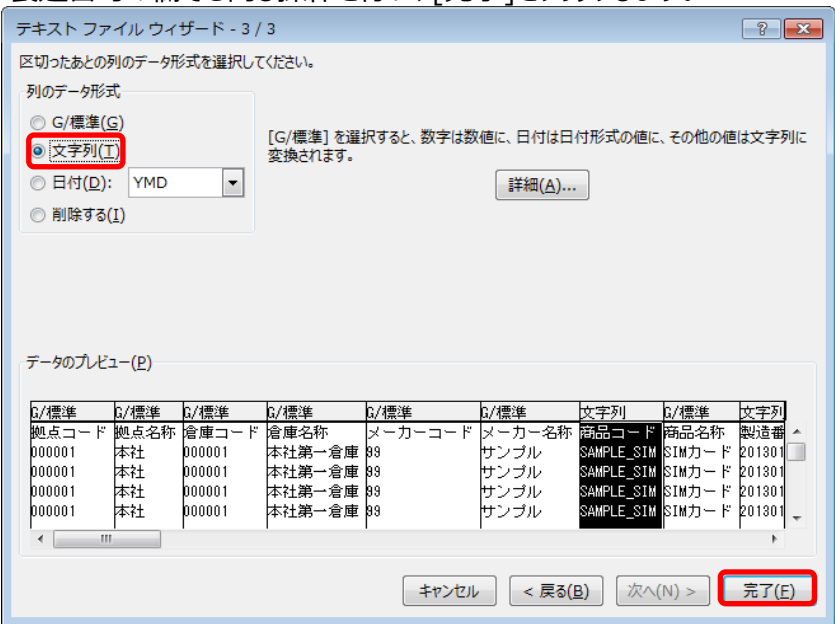

### ⑩このメッセージが表示されたら、[OK]をクリックします。

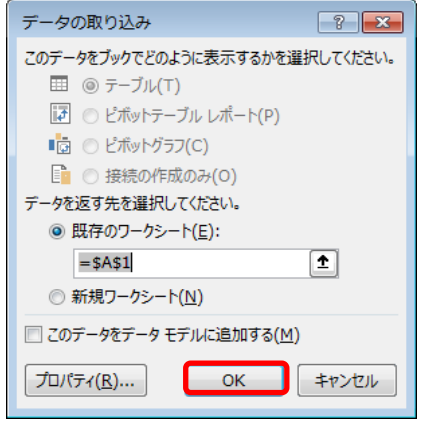

#### ⑩製造番号が正しく表示されています。

| 自                       | 動保存 (17)                                                              | 5-   | ở- <u>à</u> ∓ | Book1 - Excel 小笠原 |         |           |             |        | 恵田                        |          | ×      |      |
|-------------------------|-----------------------------------------------------------------------|------|---------------|-------------------|---------|-----------|-------------|--------|---------------------------|----------|--------|------|
| ファイ                     | ルホーム                                                                  | 挿入 ペ | ージ レイアウト      | 数式 データ            | 校開 表示 🤇 | 実行したい作業を2 | く力してください    |        |                           |          | F      | ♂ 共有 |
| <b>ゲータ</b><br>データ<br>取得 |                                                                       |      |               |                   |         |           |             |        | ^                         |          |        |      |
| I2                      | 12 $\checkmark$ : $\times \checkmark$ $f_{\rm sc}$ 201301010000000015 |      |               |                   |         |           |             |        |                           |          |        |      |
|                         | А                                                                     | В    | С             | D                 | E       | F         | G           | н      | Ι                         | J        | К      | -    |
| 1                       | 拠点コード                                                                 | 拠点名称 | 倉庫コード         | 倉庫名称              | メーカーコード | メーカー名称    | 商品コード       | 商品名称   | 製造番号                      | 在庫区分     | 在庫区分名和 | 东    |
| 2                       | 1                                                                     | 本社   | 1             | 本社第一倉庫            | 99      | サンプル      | SAMPLE_SIM  | SIMカード | 201301010000000015        | 0        | 仕入     |      |
| 3                       | 1                                                                     | 本社   | 1             | 本社第一倉庫            | 99      | サンプル      | SAMPLE_SIM  | SIMカード | 201301010000000023        | 0        | 仕入     |      |
| 4                       | 1                                                                     | 本社   | 1             | 本社第一倉庫            | 99      | サンプル      | SAMPLE_SIM  | SIMカード | 201301010000000049        | 0        | 仕入     |      |
| 5                       | 1                                                                     | . 本社 | 1             | 本社第一倉庫            | 99      | サンプル      | SAMPLE_SIM  | SIMカード | 201301010000000056        | 0        | 仕入     |      |
| 6                       | 1                                                                     | 本社   | 1             | 本社第一倉庫            | 99      | サンプル"     | SAMPLE_HON" | サンプル本体 | 1111112223332001220011001 | 0        | 仕入     |      |
| 7                       | 1                                                                     | 本社   | 1             | 本社第一倉庫            | 99      | サンプル"     | SAMPLE_HON" | サンプル本体 | 1111112223332001220011002 | 0        | 仕入     |      |
| 8                       | 1                                                                     | 本社   | 1             | 本社第一倉庫            | 99      | サンプル"     | SAMPLE_HON" | サンプル本体 | 1111112223332001220011003 | 0        | 仕入     |      |
| 9                       | 1                                                                     | . 本社 | 1             | 本社第一倉庫            | 99      | サンプル"     | SAMPLE_HON" | サンプル本体 | 1111112223332001220011004 | 0        | 仕入     |      |
| 10                      | 1                                                                     | . 本社 | 1             | 本社第一倉庫            | 99      | サンプル"     | SAMPLE_HON" | サンプル本体 | 1111112223332001220011005 | 0        | 仕入     |      |
| 11                      |                                                                       |      |               |                   |         |           |             |        |                           |          |        |      |
| 12                      |                                                                       |      |               |                   |         |           |             |        |                           |          |        |      |
| 13                      |                                                                       |      |               |                   |         |           |             |        |                           |          |        |      |
| 14                      |                                                                       |      |               |                   |         |           |             |        |                           |          |        |      |
| 15                      |                                                                       |      |               |                   |         |           |             |        |                           |          |        |      |
| 16                      |                                                                       |      |               |                   |         |           |             |        |                           |          |        |      |
| 17                      |                                                                       |      |               |                   |         |           |             |        |                           |          |        | -    |
|                         | ← Sheet1 ④                                                            |      |               |                   |         |           |             |        |                           |          | Þ      |      |
| 準備系                     | हेर                                                                   |      |               |                   |         |           |             |        |                           | <u> </u> | + 1    | 00%  |